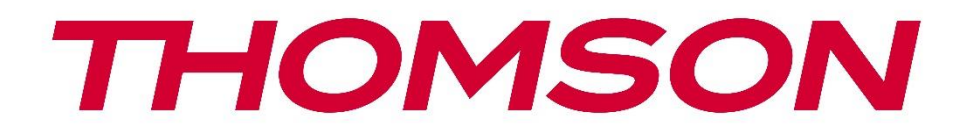

# 🗖 Google TV

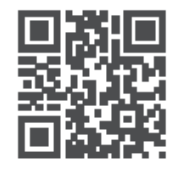

tv.mythomson.com

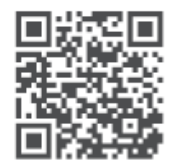

tv.mythomson.com/ en/Support/FAQs/

# THOMSON STREAMING BOX PLUS 270 ƏHƏMİYYƏTLİ

Streaming Box 270 Plus quraşdırmadan və istifadə etməzdən əvvəl bu təlimatı diqqətlə oxuyun. Əlavə istinad üçün bu təlimatı əlinizdə saxlayın.

#### İcindəkilər Təhlükəsizlik və məhsul haqqında məlumat ......4 1 1.1 Tətbiqlər və performans ......5 1.2 Məlumatların Mühafizəsi ......5 2 3 Axın qutusu ......6 3.1 Ön Panel ......6 3.2 Arxa panel ......6 4 Uzaqdan idarəetmə ......7 4.1 Uzaqdan idarəetmə 1 .....7 4.2 Uzaqdan idarəetmə 2 ......8 5 Quraşdırma ......9 5.1 Qablaşdırma tərkibi ......9 5.2 Quraşdırma ......9 5.3 Axın Cihazınızı yerləşdirin ......11 5.4 Uzaqdan idarəetmənin qoşalaşdırılması .....11 5.5 6 6.1 Google TV Quraşdırma ...... 12 6.2 Google Home Tətbiqi ilə quraşdırma ......12 6.3 TV-də quraşdırma ......13 7 7.1 7.2 7.3 Programlar ......15 7.4 Kitabxana ......16 7.5 Google TV axtarış sahəsi ...... 16

| 8 P                                                                               | arametrlər                                                                                                    | 18                                                                   |
|-----------------------------------------------------------------------------------|----------------------------------------------------------------------------------------------------|----------------------------------------------------------------------|
| 9 B                                                                               | luetooth cihazlarının qoşulması                                                                                                    | 18                                                                   |
| 9.1                                                                               | Pult və Aksesuarlar                                                                                                    | 18                                                                   |
| 9.2                                                                               | Cüt aksesuar                                                                                                    | 18                                                                   |
| 9.3                                                                               | Uzaqdan idarəetmə                                                                                                    | 18                                                                   |
| 9                                                                                 | .3.1 Cihazlar                                                                                                    | 19                                                                   |
| 9                                                                                 | .3.2 Uzaqdan idarəetmə düymələri                                                                                                    | 19                                                                   |
| 9.4                                                                               | Uzaqdan İdarəetmədə Ulduz Düyməsinin Funksionallığı                                                                                                    | 19                                                                   |
| 10                                                                                | Yayım məzmunu (Google Cast)                                                                                                    | 19                                                                   |
| 11                                                                                | "Hey Google" – Səs köməkçisi və idarəetmə funksiyası                                                                                                    | 19                                                                   |
| 12                                                                                | Ekran Format Parametrləri                                                                                                    | 20                                                                   |
| 12.1                                                                              | 1 Format Seçimi                                                                                                    | 20                                                                   |
| 13                                                                                | Səs Format Parametrləri                                                                                                    | 20                                                                   |
|                                                                                   |                                                                                                    |                                                                      |
| 14                                                                                | USB Oynatma                                                                                                    | 21                                                                   |
| 14<br>15                                                                          | USB Oynatma<br>Yeniləmə                                                                                                    | 21<br>22                                                             |
| 14<br>15<br>16                                                                    | USB Oynatma<br>Yeniləmə<br>Suallar və Cavablar                                                                                                    | 21<br>22<br>22                                                       |
| 14<br>15<br>16<br>17                                                              | USB Oynatma<br>Yeniləmə<br>Suallar və Cavablar<br>Texniki xüsusiyyətlər                                                                                                    | 21<br>22<br>22<br>23                                                 |
| 14<br>15<br>16<br>17<br>17. <sup>-</sup>                                          | USB Oynatma<br>Yeniləmə<br>Suallar və Cavablar<br>Texniki xüsusiyyətlər<br>1 Audio və video                                                                                                    | 21<br>22<br>22<br>23<br>23                                           |
| 14<br>15<br>16<br>17<br>17.<br>17.                                                | USB Oynatma<br>Yeniləmə<br>Suallar və Cavablar<br>Texniki xüsusiyyətlər<br>1 Audio və video<br>2 Sistem və Yaddaş                                                                                                    | 21<br>22<br>22<br>23<br>23<br>23                                     |
| 14<br>15<br>16<br>17<br>17.<br>17.                                                | USB Oynatma<br>Yeniləmə<br>Suallar və Cavablar<br>Texniki xüsusiyyətlər<br>1 Audio və video<br>2 Sistem və Yaddaş<br>3 Portlar                                                                                                    | 21<br>22<br>22<br>23<br>23<br>23<br>23                               |
| 14<br>15<br>16<br>17<br>17.<br>17.<br>17.                                         | USB Oynatma<br>Yeniləmə<br>Suallar və Cavablar<br>Texniki xüsusiyyətlər<br>1 Audio və video<br>2 Sistem və Yaddaş<br>3 Portlar<br>4 Dinamik və Mikrofon                                                                                       | 21<br>22<br>22<br>23<br>23<br>23<br>23<br>23                         |
| 14<br>15<br>16<br>17<br>17.<br>17.<br>17.<br>17.<br>17.                           | USB Oynatma<br>Yeniləmə<br>Suallar və Cavablar<br>Texniki xüsusiyyətlər<br>Audio və video<br>Sistem və Yaddaş<br>Portlar<br>Dinamik və Mikrofon<br>Simsiz qoşulma                                                                             | 21<br>22<br>22<br>23<br>23<br>23<br>23<br>23<br>23                   |
| 14<br>15<br>16<br>17<br>17.<br>17.<br>17.<br>17.<br>17.                           | USB Oynatma<br>Yeniləmə<br>Suallar və Cavablar<br>Texniki xüsusiyyətlər<br>Audio və video<br>Sistem və Yaddaş<br>Portlar<br>Dinamik və Mikrofon<br>Simsiz qoşulma<br>Uğurluluq                                                                | 21<br>22<br>22<br>23<br>23<br>23<br>23<br>23<br>23<br>23             |
| 14<br>15<br>16<br>17<br>17.2<br>17.2<br>17.4<br>17.4<br>17.4<br>17.4              | USB Oynatma<br>Yeniləmə<br>Suallar və Cavablar<br>Texniki xüsusiyyətlər<br>Audio və video<br>Sistem və Yaddaş<br>Portlar<br>Dinamik və Mikrofon<br>Simsiz qoşulma<br>Uğurluluq<br>Ümumi məlumat                                               | 21<br>22<br>22<br>23<br>23<br>23<br>23<br>23<br>23<br>23<br>24<br>24 |
| 14<br>15<br>16<br>17<br>17.2<br>17.2<br>17.2<br>17.2<br>17.2<br>17.2<br>17.2<br>1 | USB Oynatma<br>Yeniləmə<br>Suallar və Cavablar<br>Texniki xüsusiyyətlər<br>1 Audio və video<br>2 Sistem və Yaddaş<br>3 Portlar<br>4 Dinamik və Mikrofon<br>5 Simsiz qoşulma<br>6 Uğurluluq<br>7 Ümumi məlumat<br>Avropa Agentliyinin Məlumatı | 21<br>22<br>22<br>23<br>23<br>23<br>23<br>23<br>23<br>24<br>24<br>24 |

# 1 Təhlükəsizlik və məhsul haqqında məlumat

göndərilməzdən əvvəl diqqətlə yoxlanılıb və qablaşdırılıb . Qablaşdırmadan çıxararkən bütün hissələrin daxil olduğundan əmin olun və qablaşdırmanı uşaqların əli çatmayan yerdə saxlayın. Təmir və ya zəmanət zamanı cihazınızın mükəmməl şəkildə qorunması üçün qutunu zəmanət müddəti ərzində saxlamağınızı tövsiyə edirik.

Lütfən, cihazı istifadə etməzdən əvvəl təlimatları oxuyun və onları gələcəkdə istifadə etmək üçün saxlayın. Məhsul milli qaydalara uyğun quraşdırılmalıdır.

Zəhmət olmasa cihazı yaxşı havalandırılan yerdə düz, möhkəm və dayanıqlı bir səthə qoyun.

müddət istifadə etməyəcəksinizsə, elektrik fişini ayırın . Şəbəkə kabeli zədələnibsə, onu 12 V 1,5A şəbəkə adapteri ilə əvəz etmək lazımdır. Mümkün təhlükələrin qarşısını almaq üçün müştəri xidməti ilə əlaqə saxlayın .

QEYD: Elektrik şokunun qarşısını almaq üçün cihazı yağışa və ya nəmə məruz qoymayın və yüksək temperaturdan, rütubətdən, sudan və tozdan qoruyun. Cihazı nəm və ya soyuq yerlərdə istifadə etməyin.

Cihazın təmirə ehtiyacı varsa, lütfən, https://tv.mythomson.com/en/ Support/ saytına daxil olun və Satışdan Sonra Xidmətlə əlaqə saxlayın.

Yanğının yayılmasının qarşısını almaq üçün həmişə şamları və ya digər açıq alovları uzaq tutun .

Cihazı birbaşa günəş işığından uzaq saxlayın.

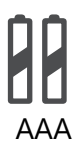

#### Batareyanın dəyişdirilməsi

səhv tiplə əvəz edilərsə, partlayış riski var :

- Akkumulyatorun sigortanı söndürə bilən səhv tipli batareya ilə dəyişdirilməsi (məsələn, bəzi litium batareya növlərinin korpusunda)
- batareyanın yanğına və ya isti sobaya atılması və ya partlayışa səbəb ola biləcək batareyanın mexaniki əzilməsi və ya sökülməsi
- batareyanı həddindən artıq yüksək temperaturlu bir mühitdə tərk etmək, partlayışa və ya tez alışan mayelərin və ya qazların çıxmasına səbəb ola bilər.
- tez alışan mayelərin və ya qazların partlamasına və ya sızmasına səbəb ola biləcək son dərəcə aşağı hava təzyiqinə məruz qalan batareya.

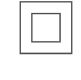

Bu simvolu olan cihaz II sinif elektrik cihazı və ya ikiqat izolyasiyalı cihazdır. O, elektrik torpaqlama üçün təhlükəsizlik bağlantısı tələb olunmayacaq şəkildə dizayn edilmişdir. Bu işarə göstərir ki, bu məhsul 2002/96/EC (WEEE) Direktivinə uyğun olaraq bütün

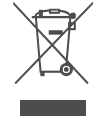

Bu işarə göstərir ki, bu məhsul 2002/96/EC (WEEE) Direktivinə uyğun olaraq bütün Aİ ərazisində düzgün şəkildə atılmalı və digər məişət tullantıları ilə birlikdə atılmamalıdır. Zəhmət olmasa, onu məsuliyyətlə təkrar emal edin və maddi ehtiyatların davamlı təkrar istifadəsinə töhfə verin. Zəhmət olmasa, onu kolleksiya sisteminə təhvil verin və ya məhsulu satın aldığınız satıcı ilə əlaqə saxlayın.

Batareya Qanununa əsasən, son istifadəçilər qanuni olaraq köhnə batareyaları geri qaytarmağa borcludurlar. Lütfən, işlənmiş batareyaları məişət tullantılarına atmayın, lakin onları işlənmiş batareyalar üçün toplama sisteminə təhvil verin.

Bununla, StreamView bəyan edir ki, radio avadanlığı növü Streaming Box 2014/53/EU direktivinin tələblərinə cavab verir . Al Uyğunluq Bəyannaməsinin tam mətni aşağıdakı internet ünvanında mövcuddur: <u>tv.mythomson.com/support</u>. Yalnız daxili istifadə üçün

#### 1.1 Tətbiqlər və performans

Yükləmə sürəti internet bağlantınızdan asılıdır. Bəzi proqramlar ölkənizdə və ya bölgənizdə mövcud olmaya bilər. Axın üzvlük tələb oluna bilər. Netflix seçilmiş ölkələrdə mövcuddur. Ətraflı məlumat www.netflix.com saytında. Google Assistant üçün səsin mövcudluğu Google səsli axtarış dəstəyindən asılıdır.

#### 1.2 Məlumatların Mühafizəsi

bu cihaz, sistem və proqram təminatı və periferiya qurğuları haqqında texniki məlumatlar daxil olmaqla, lakin bununla məhdudlaşmayaraq texniki məlumatları və əlaqəli məlumatları toplaya və istifadə edə bilər. Onlar məhsulları təkmilləşdirmək və ya sizi şəxsən tanımayan xidmətlər və ya texnologiyalar təqdim etmək üçün bu cür məlumatlardan istifadə edə bilərlər. Bundan əlavə, artıq cihaza daxil edilmiş və ya məhsulu aldıqdan sonra quraşdırdığınız bəzi üçüncü tərəf xidmətləri şəxsi məlumatlarınızla qeydiyyatdan keçməyi tələb edə bilər. Bəzi xidmətlər əlavə xəbərdarlıqlar olmadan da şəxsi məlumatları toplaya bilər. StreamView üçüncü tərəf xidmətləri tərəfindən məlumatların qorunmasının mümkün pozulmasına görə məsuliyyət daşıya bilməz.

# 2 Giriş

Streaming Box Plus 270-də Google TV<sup>™</sup> ilə siz Google-un kiçik köməyi ilə sevdiyiniz bütün əyləncələrdən həzz ala bilərsiniz. Google TV bütün abunəliyinizdən filmləri, serialları və daha çoxunu bir yerə gətirir. Bir az ilham lazımdır? Seçilmiş tövsiyələr əldə edin və 10.000-dən çox proqramda şou tapmaq üçün Google-un güclü axtarışından istifadə edin. Siz həmçinin proqramları tapmaq, musiqi çalmaq, ağıllı ev cihazlarını idarə etmək və daha çox şey üçün səsinizdən istifadə edə bilərsiniz. Fərdiləşdirilmiş izləmə siyahıları və profillərlə təcrübə hər kəs üçün fərdiləşdirilir.

# 3 Axın qutusu

# 3.1 Ön Panel

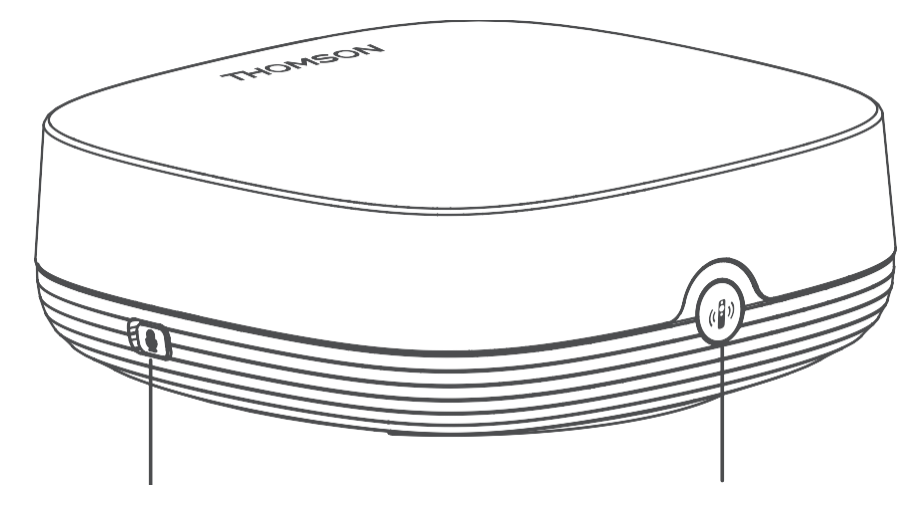

Far field microphone on/off

Find my remote control

# 3.2 Arxa panel

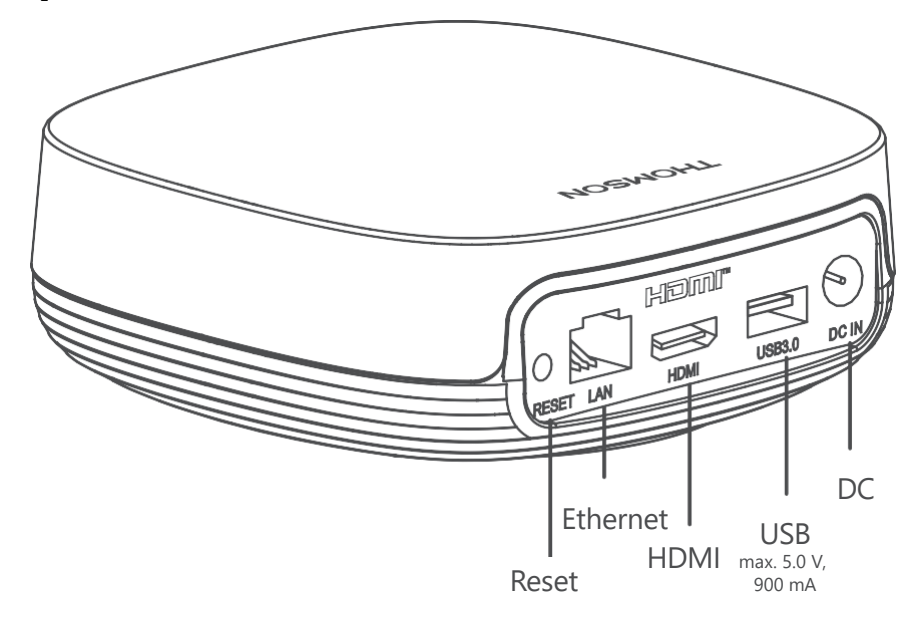

# 4 Uzaqdan İdarəetmə

# 4.1 Uzaqdan İdarəetmə 1

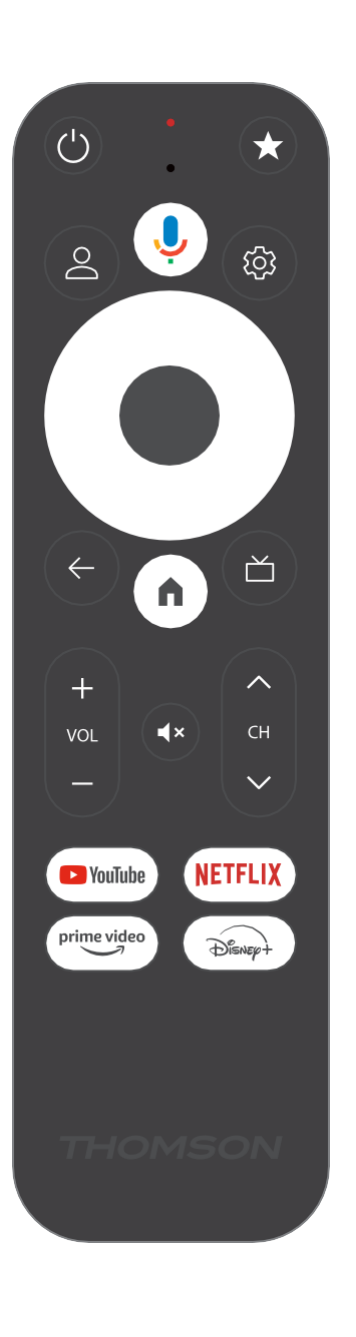

| Ċ           | Gözləmə rejimi: Sürətli gözləmə / Gözləmə / Aktivdir                                                                                                    |
|-------------|----------------------------------------------------------------------------------------------------|
| *           | funksiyasını aktivləşdirmək üçün bu düyməni basıb saxlayın<br>bu düymə. İstədiyinizi seçmək üçün ulduz düyməsini qısaca basın<br>və ya giriş mənbəyini seçmək üçün .                                                                               |
| $\bigcirc$  | Profil keçidi: Çoxsaylı Google profilləri arasında keçid                                                                                                    |
| Ŷ           | Mikrofon: Google Assistant və mikrofonu aktivləşdirir<br>pultla inteqrasiya olunub                                                                                                    |
| ক্ট্য       | Parametrlər: Parametrlər menyusunu açır                                                                                                    |
|             | Seçimləri təsdiqləyir                                                                                                    |
| $\bigcirc$  | İstiqamət düyməsi (D-pad): Menyuda naviqasiya, seçimləri təyin<br>etmək, fokus və ya kursoru hərəkət etdirmək və s.                                                                                                    |
| ÷           | Geri/Qayıt: Əvvəlki menyu ekranına qayıdın, bir addım geri gedin,<br>pəncərələri bağlayın, teletexti bağlayın (Canlı TV-Teletext<br>rejimində). Multimedia fayllarının oxudulmasından çıxın və MMP<br>(Multi Medi Player) icmalı menyusuna qayıdın |
| <b>A</b>    | Ev: Açılır the Ev Ekran                                                                                                    |
| ď           | Elektron proqram bələdçisi                                                                                                    |
| + ~ ~ ~     | Televizorun səs səviyyəsinə nəzarət edir                                                                                                    |
| < ₽>        | Proqram +/-: Vahid TV/radio kanallarını dəyişdirmək. Kanalı<br>sürüşdürür siyahı səhifə tərəfindən səhifə nə vaxt the kanal siyahı<br>edir göstərilir haqqında televizor ekranı                                                                    |
| €↓×         | Səssiz: TV-nin səsini tamamilə söndürün                                                                                                    |
| 🕒 YouTube   | YouTube tətbiqini işə salın                                                                                                    |
| prime video | Prime Video proqramını işə salın                                                                                                    |
| NETFLIX     | Netflix tətbiqini işə salın                                                                                                    |
| Disnep+     | Disney + tətbiqini işə salın                                                                                                    |

# 4.2 Uzaqdan idarəetmə 2

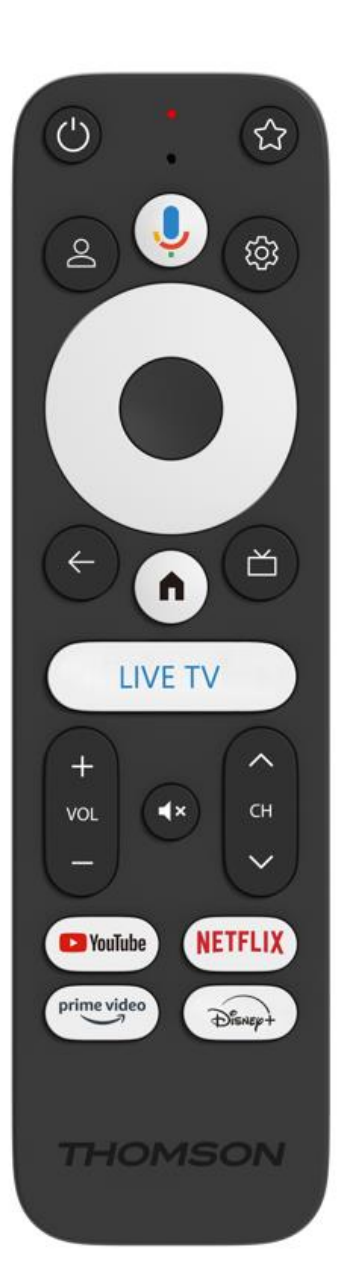

| Ċ           | Gözləmə rejimi: Sürətli gözləmə / Gözləmə / Aktivdir                                                                                                    |
|-------------|----------------------------------------------------------------------------------------------------|
| *           | funksiyasını aktivləşdirmək üçün bu düyməni basıb saxlayın<br>bu düymə. İstədiyinizi seçmək üçün ulduz düyməsini qısaca basın<br>və ya giriş mənbəyini seçmək üçün .                                                                               |
| $\bigcirc$  | Profili dəyişdir: İstifadəçi profillərini dəyişdirir                                                                                                    |
| Ŷ           | Mikrofon: Google Assistant və mikrofonu aktivləşdirir<br>pultla inteqrasiya olunub                                                                                                    |
| <u></u>     | Parametrlər: Canlı TV Parametrləri menyusunu göstərin (Canlı TV<br>rejimində), səs və şəkil kimi mövcud parametrləri göstərin                                                                                                    |
|             | OK: Seçimləri təsdiqləyir                                                                                                    |
| $\bigcirc$  | İstiqamət düyməsi (D-pad): Menyuda naviqasiya, seçimləri təyin<br>etmək, fokus və ya kursoru hərəkət etdirmək və s.                                                                                                    |
| ÷           | Geri/Qayıt: Əvvəlki menyu ekranına qayıdın, bir addım geri gedin,<br>pəncərələri bağlayın, teletexti bağlayın (Canlı TV-Teletext<br>rejimində). Multimedia fayllarının oxudulmasından çıxın və MMP<br>(Multi Medi Player) icmalı menyusuna qayıdın |
| <b>A</b>    | Ev: Açılır the Ev Ekran.                                                                                                    |
| ď           | Elektron proqram bələdçisi                                                                                                    |
| +<br>~<br>- | Televizorun səs səviyyəsinə nəzarət edir                                                                                                    |
| < 5>        | Proqram +/-: Ayrı-ayrı TV/radio kanallarını dəyişdirmək. Kanal<br>siyahısı TV ekranında göstərildikdə, kanal siyahısında səhifə-səhifə<br>vərəqlənir.                                                                                              |
| €           | TV- nin səsini tamamilə söndürür.                                                                                                    |
| 🕨 YouTube   | YouTube: YouTube tətbiqini işə salır                                                                                                    |
| prime video | Prime Video: Prime Video proqramını işə salır                                                                                                    |
| NETFLIX     | Netflix: Netflix tətbiqini işə salır                                                                                                    |
| Disnep+     | Disney+: Disney+ tətbiqini işə salın                                                                                                    |
| CANLI TV    | Live TV proqramını işə salın                                                                                                    |

# 5 Quraşdırma

### 5.1 Qablaşdırma Tərkibi

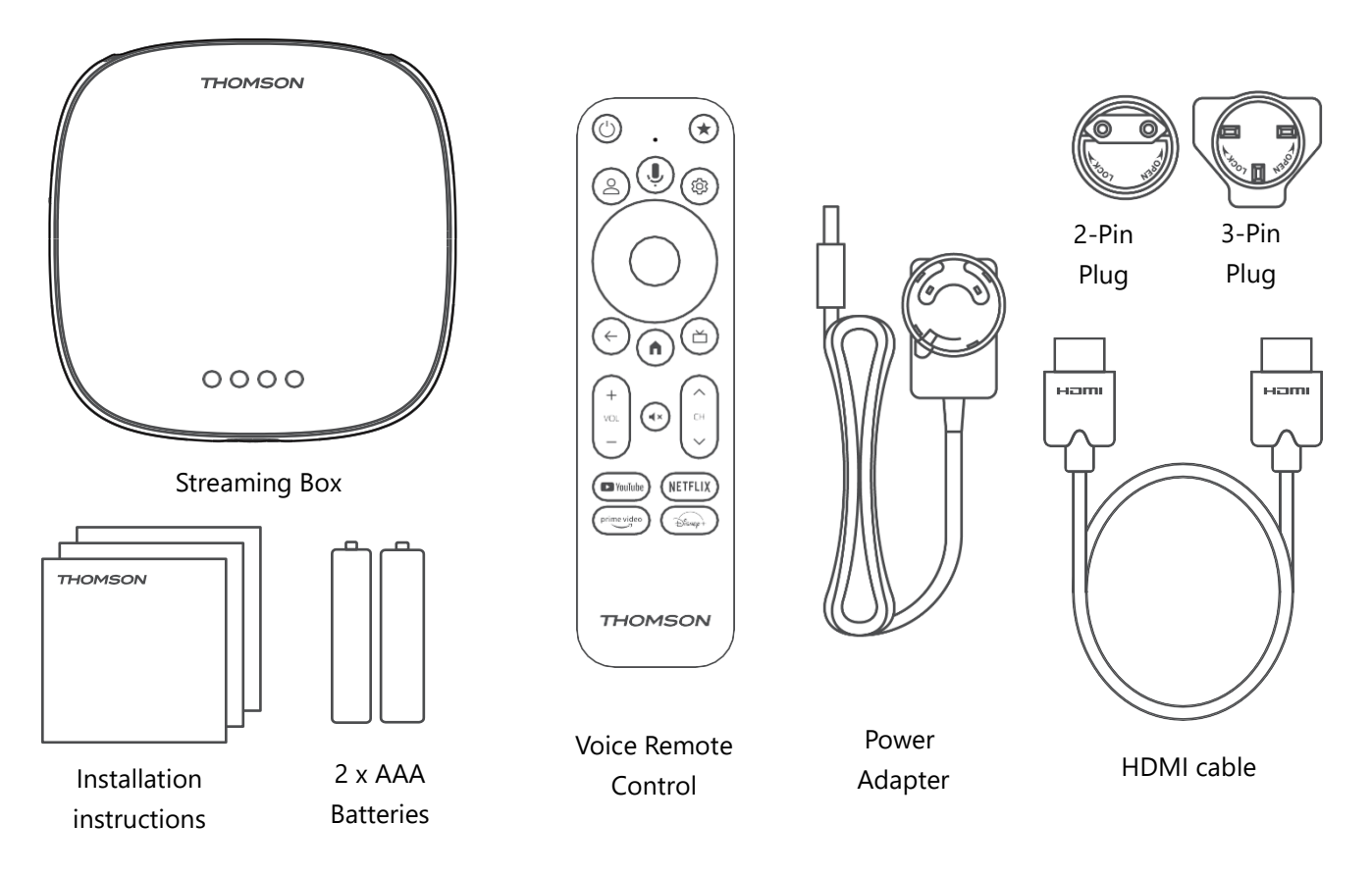

\*İllüstrasiyalar yalnız istinad üçündür

#### 5.2 Quraşdırın

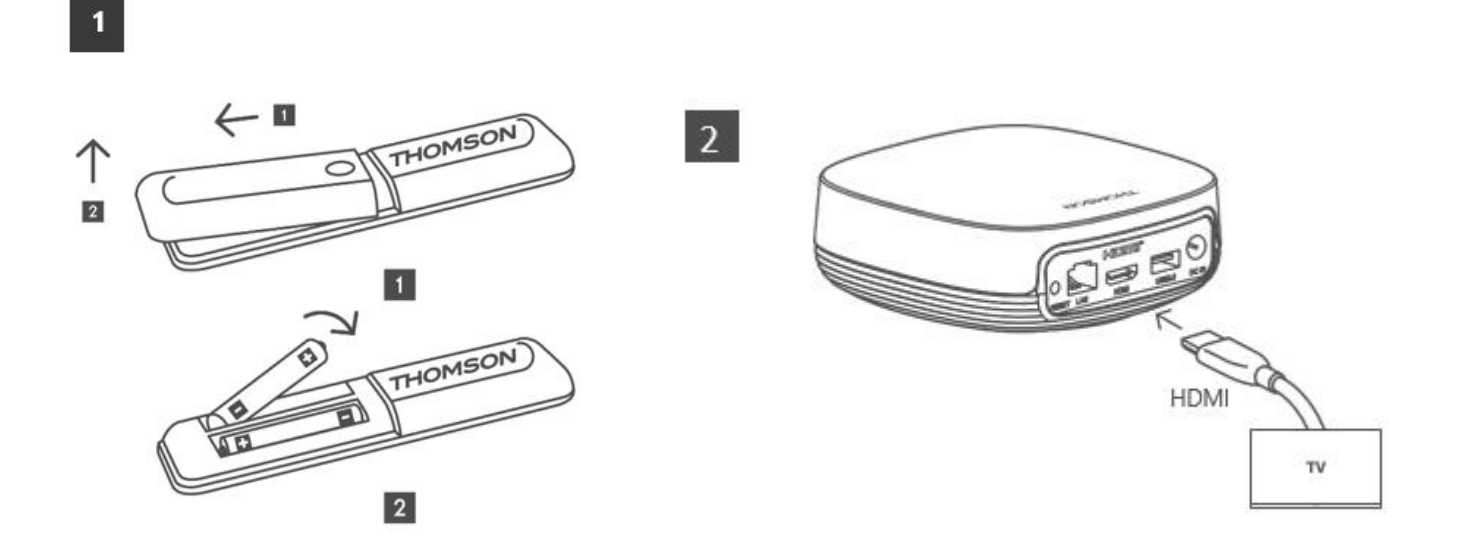

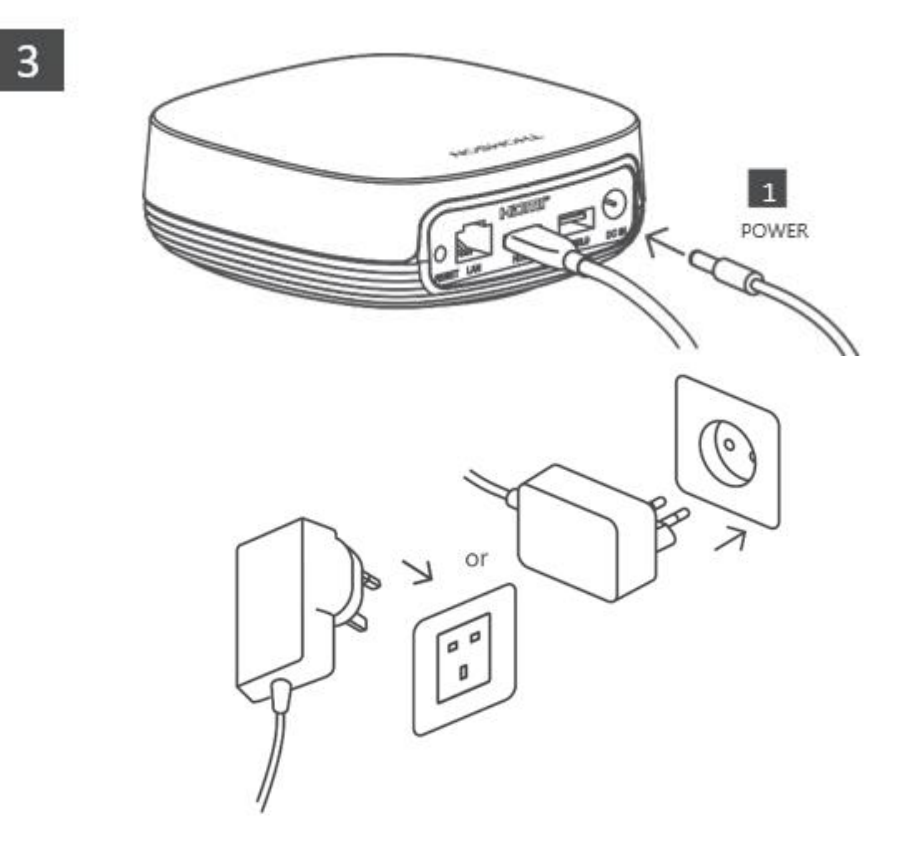

#### Könüllü:

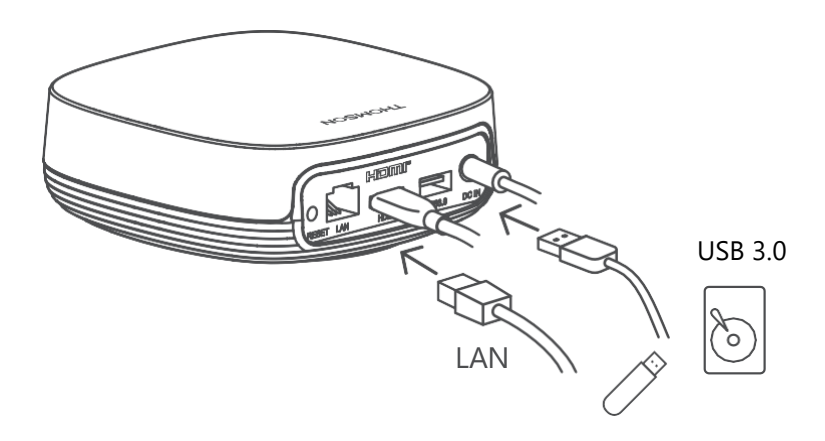

Əgər LAN vasitəsilə İnternet bağlantısı mövcud deyilsə, ilkin quraşdırma zamanı sizdən WLAN vasitəsilə İnternetə qoşulmaq təklif olunacaq.

#### 5.3 Yayım Cihazınızı yerləşdirin

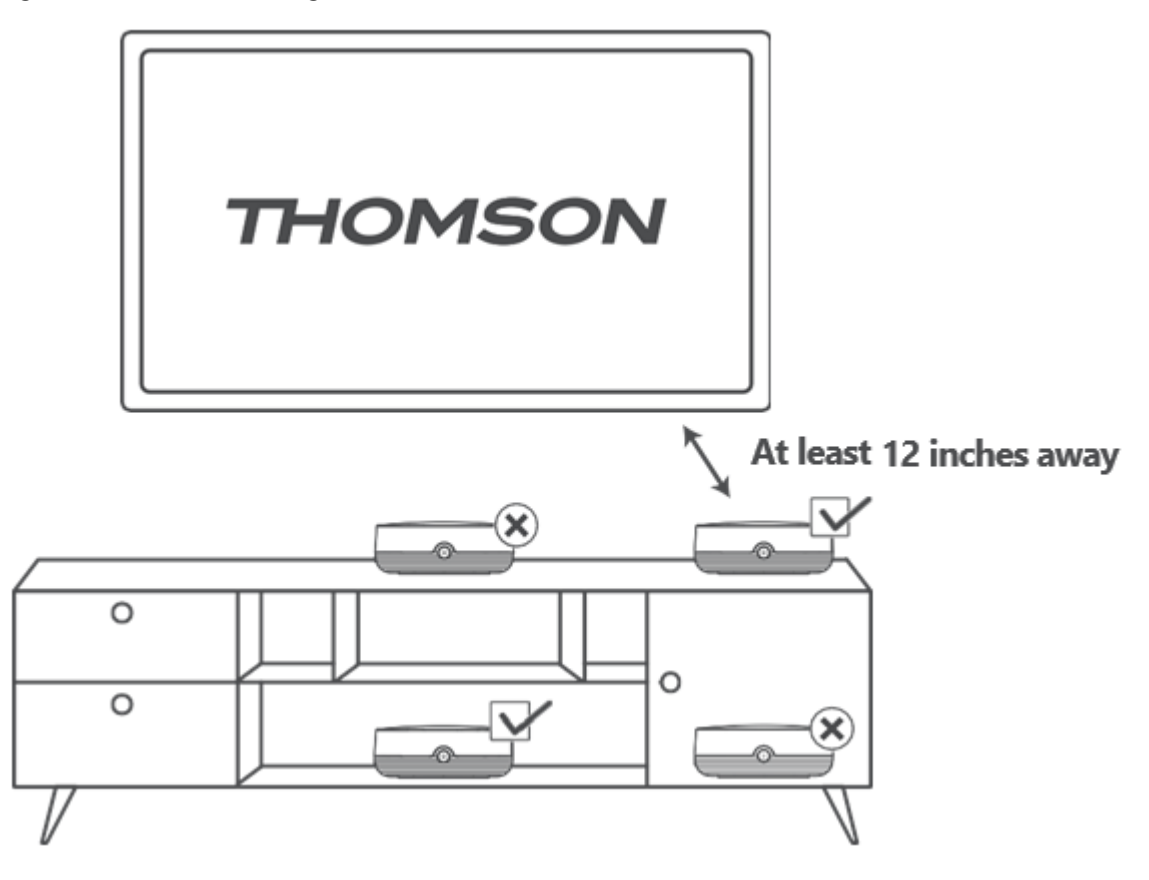

Uzaq sahədə səs nəzarətinin düzgünlüyünü təmin etmək üçün axın cihazından 12- dən çox istifadə etmək tövsiyə olunur.

TV dinamiklərindən düym uzaqda. Lütfən, yayım cihazınızı qapalı kabinetə qoymayın .

### 5.4 Uzaqdan İdarəetmənin Qoşulması

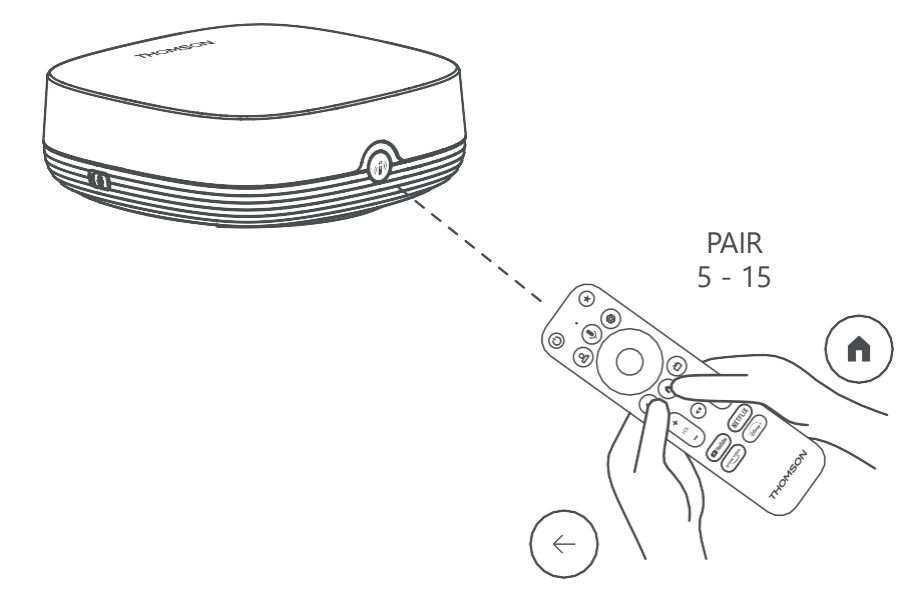

Televizoru və axın qutusunu yandırın və pultu qoşmaq üçün ekrandakı təlimatlara əməl edin .

### 5.5 İlk Quraşdırma

Uzaqdan idarəetməni uğurla qoşalaşdırdıqdan sonra quraşdırma dilini və regionunuzu seçin və ekranınızdakı quraşdırma təlimatlarına əməl edin.

Smartfon və ya planşetinizdə Google Home proqramında Streaming Box Plus 270-i qurmaq üçün ekrandakı QR kodunu skan edə bilərsiniz. Və ya ekranın aşağı hissəsində "Əvəzinə TV-də quraşdır" seçimini edə və ekrandakı təlimatlara əməl edə bilərsiniz.

#### Qeyd:

270 quraşdırmaq üçün Google hesabı tələb olunur.

# 6 Google TV

### 6.1 Google TV Quraşdırma

Streaming Box 270 Plus-ı mobil telefonunuzda (telefon və ya planşetdə) Google Home proqramı vasitəsilə və ya ekranın aşağı hissəsində "Əvəzinə TV-də quraşdırın" seçimini seçməklə əl ilə quraşdıra bilərsiniz.

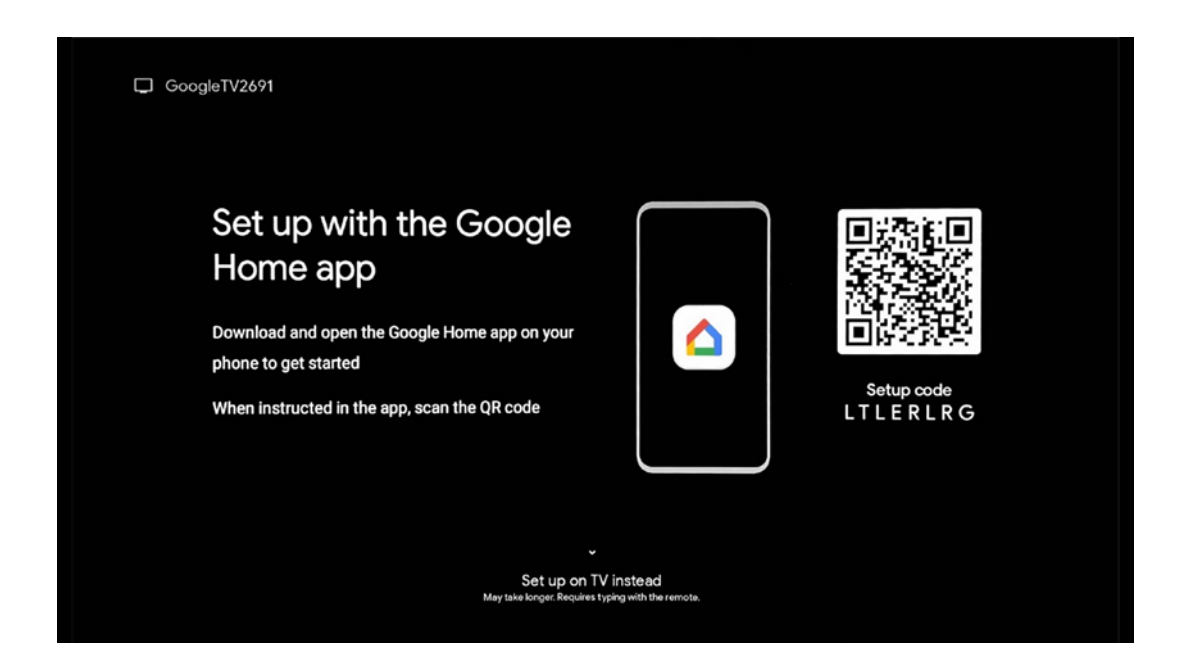

#### 6.2 Google Home Tətbiqi ilə quraşdırma

Google Home proqramı ilə quraşdırmaq üçün Google Home tətbiqi quraşdırılmış mobil cihaz (smartfon və ya planşet) olmalıdır və mobil cihazın Streaming Box Plus 270-in qoşulacağı eyni Wi-Fi şəbəkəsi vasitəsilə internetə qoşulması lazımdır. Google Home proqramını quraşdırmaq üçün televizorunuzda QR kodunu skan edin və ya mobil cihazınızda tətbiq mağazasında "Google Home" axtarın. Google Home proqramı artıq mobil cihazınızda quraşdırılıbsa, onu açın və televizorunuzda və mobil cihazınızda təlimatlara əməl edin. Mobil cihazınızda Google Home tətbiqi vasitəsilə televizorun quraşdırılması dayandırılmamalıdır. **Qeyd:** Daha yüksək Android ƏS versiyası olan bəzi mobil cihazlar Google Home Tətbiqi vasitəsilə Google TV-nin quraşdırılmasına tam uyğun gəlmir. Buna görə quraşdırma seçimini tövsiyə edirik "TV-də qurun ".

### 6.3 TV-də quraşdırma

**Əvəzində TV-də quraşdırın** " seçimini seçin . Sonra quraşdırmanı başa çatdırmaq üçün ekrandakı təlimatları izləyin.

**Wi-Fi şəbəkənizi seçin** - Mövcud Wi-Fi şəbəkəsini seçin və müvafiq parolu daxil etməklə Streaming Box Plus 270-i qoşun

**Google Daxil ol** - E-poçt ünvanınız və parolunuzdan istifadə edərək Google hesabınıza daxil olun

#### Qeyd:

Streaming Box Plus 270 quraşdırmaq üçün Google Hesabı tələb olunur. Google Play mağazasına daxil olmaq və ya "Hey Google" funksiyasından istifadə etmək və ya Sevimli proqramlarınızı işə salmaq üçün siz Google hesabınızla daxil olmalısınız.

Əgər Google hesabınız yoxdursa və ya ortaq hesab yaratmaq istəyirsinizsə, Streaming Box Plus 270-i kompüterinizə və ya smartfonunuza quraşdırmadan əvvəl onu qeydiyyatdan keçirməlisiniz. Siz aşağıdakı vebsayta daxil olaraq Google hesabı yarada bilərsiniz: https://accounts.google.com/signup

THOMSON axın cihazınızın ilkin quraşdırılmasını tamamladıqdan sonra Google TV əsas ekranı görünəcək.

Qeyd: Nəzərə alın ki, bu istifadəçi təlimatında göstərilən menyunun təsvirləri yalnız istinad üçündür və onlar ölkənizdə fərqli ola bilər.

# 7 **Əsas ekran**

#### 7.1 Ev

Əsas ekrandan siz istənilən quraşdırılmış Proqramı işə sala, müxtəlif Yayım proqramlarından film izləyə və ya Streaming Box Plus 270-in Parametrlər menyusuna daxil ola bilərsiniz. Həmçinin, istənilən vaxt istənilən proqramın işindən çıxa və pultda Əsas səhifə düyməsini sıxmaqla Əsas ekrana qayıda bilərsiniz.

Birinci (Sizə tövsiyə olunur) cərgəsində televizorunuzda quraşdırılmış axın proqramlarının axın məzmunu axtarış tarixçənizdəki axtarış meyarlarınıza uyğun olaraq təklif olunacaq.

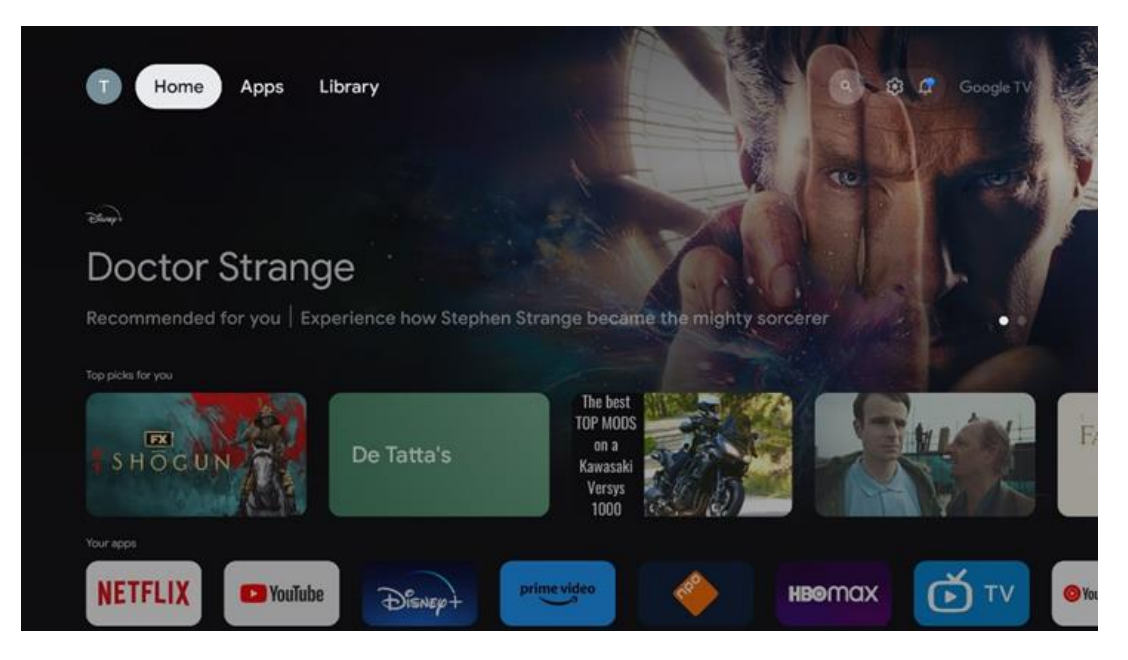

**Qeyd:** İlkin quraşdırma zamanı televizorunuzun parametrlərindən və ölkə seçiminizdən asılı olaraq Əsas menyuda müxtəlif elementlər ola bilər.

İkinci ( **Proqramlarınız** ) sıra proqramlar cərgəsidir. Netflix və ya YouTube kimi axın xidmətləri üçün ən vacib tətbiqləri bu birinci sətirdə tapmaq olar.

Pultunuzdakı istiqamət düymələri ilə proqramı seçin və seçilmiş proqramı başlamaq üçün OK düyməsi ilə seçiminizi təsdiqləyin.

Proqramı seçin və seçilmiş proqramı sevimlilərin birinci cərgəsindən silmək, onu yeni mövqeyə keçirmək və ya işə salmaq üçün OK düyməsini basıb saxlayın.

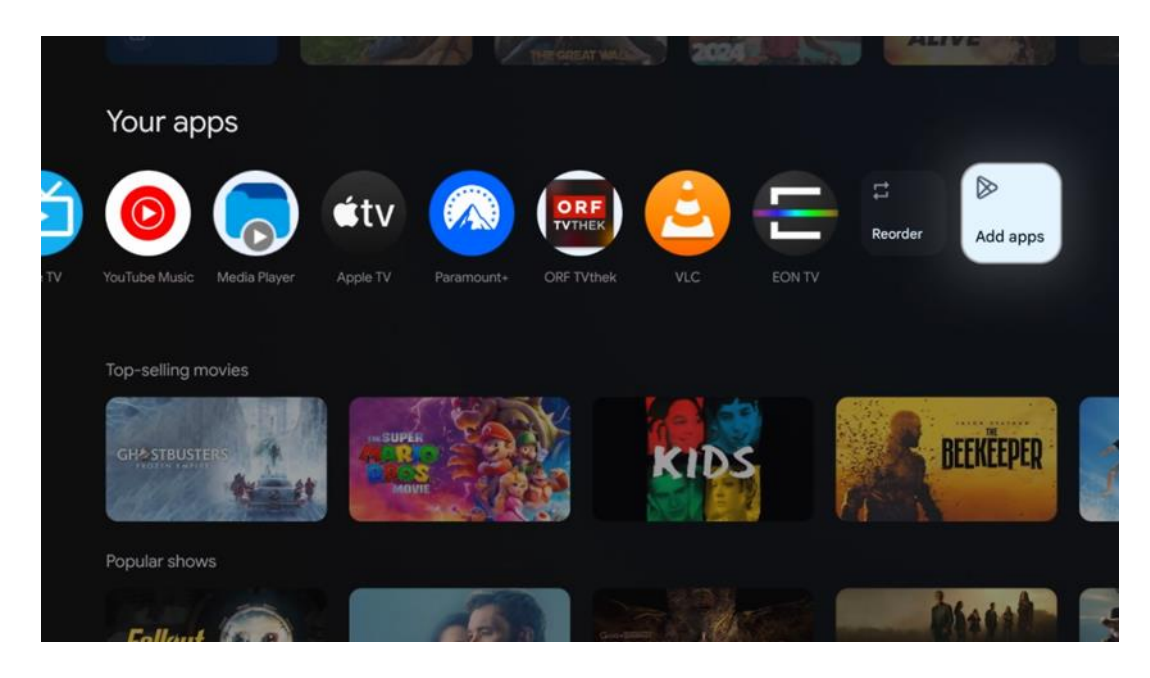

Bu cərgədə sondan əvvəlki və sonuncu mövqedə " **Yenidən sırala** " və " **Proqramlar əlavə et** " seçimləri olan qutuları tapa bilərsiniz. Bu cərgədəki proqramları yenidən sıralamaq və ya bu Sevimli proqramlar sırasına yeni proqram əlavə etmək üçün bu funksiya seçimlərini seçin.

Əsas ekranda daha aşağıda janr və ya axın məzmunu kateqoriyasına görə göstərilən əlavə kanalları tapa bilərsiniz.

**Qeyd:** Şəkildə göstərilən proqramlar yalnız illüstrativ məqsədlər üçündür və quraşdırma ölkəsindən asılı olaraq dəyişə bilər

## 7.2 Google Hesabı

Yuxarı sol küncdəki profil nişanınıza gedin və "OK" düyməsini basın. Profil simgesini vurğulayın və "OK" düyməsini basın.

Burada profil parametrlərinizi dəyişə, yeni Google hesabı əlavə edə və ya artıq mövcud hesabları idarə edə bilərsiniz.

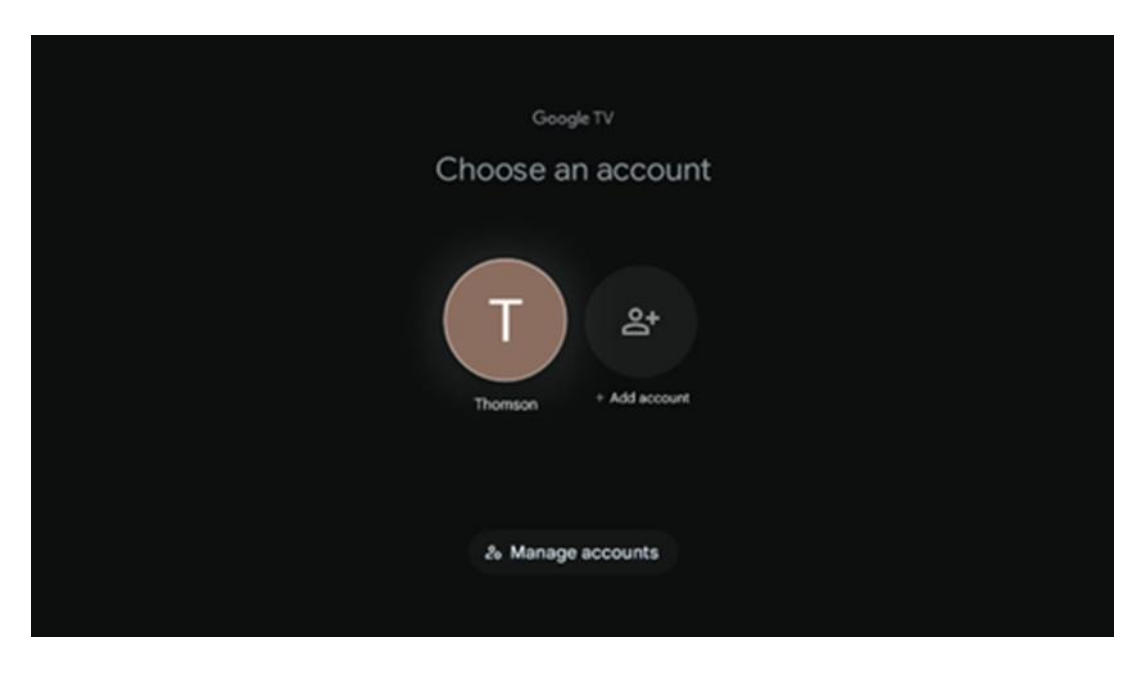

### 7.3 Proqramlar

Televizorunuzda quraşdırılmış proqramları göstərmək üçün Əsas ekranda Proqramlar sekmesini seçin . Google Play Store-dan quraşdırmaq istədiyiniz tətbiqin adını daxil etmək üçün axtarış çubuğunu vurğulayın.

| N Home Apps Library         | 6           | Google TV |   |
|-----------------------------|-------------|-----------|---|
| Disnep+                     | prime video |           |   |
| NETFLIX YouTube             | prime video | DA<br>ZN  | A |
| 🗣 Search for apps and games |             |           |   |
|                             |             |           |   |

**Qeyd:** Bəzi proqramlar yalnız öz şəbəkənizdə işləyir. Bu proqramlar açıq internet xidmətləri deyil, yalnız eyni evdə bir neçə televizor üçün daxili həllərdir. Beləliklə, bu proqramların işləməsi IP TV və ya Şəbəkə operatorunuz tərəfindən müəyyən edilə bilər.

Geo -Location-a uyğun olaraq endirilə bilər . Bu o deməkdir ki, Coğrafi Məkandan asılı proqramlar yalnız Google Play mağazasında Coğrafi Məkan qaydalarına uyğun olaraq mövcuddur və onları müxtəlif ölkələrdə yükləmək və quraşdırmaq mümkün deyil. Mobil telefonlar və planşetlər kimi mobil cihazlar üçün mövcud olan bəzi proqramlar hüquqi

#### 7.4 Kitabxana

Artıq satın aldığınız və ya icarəyə götürdüyünüz axın məzmununu Google hesabınızdan istifadə edərək televizorunuzda və ya mobil telefonunuz və ya planşetiniz kimi mobil cihazlarınızda oxutmaq üçün Əsas ekranda Kitabxana nişanını seçin .

səbəblərə görə Google TV cihazlarında yükləmək mümkün deyil.

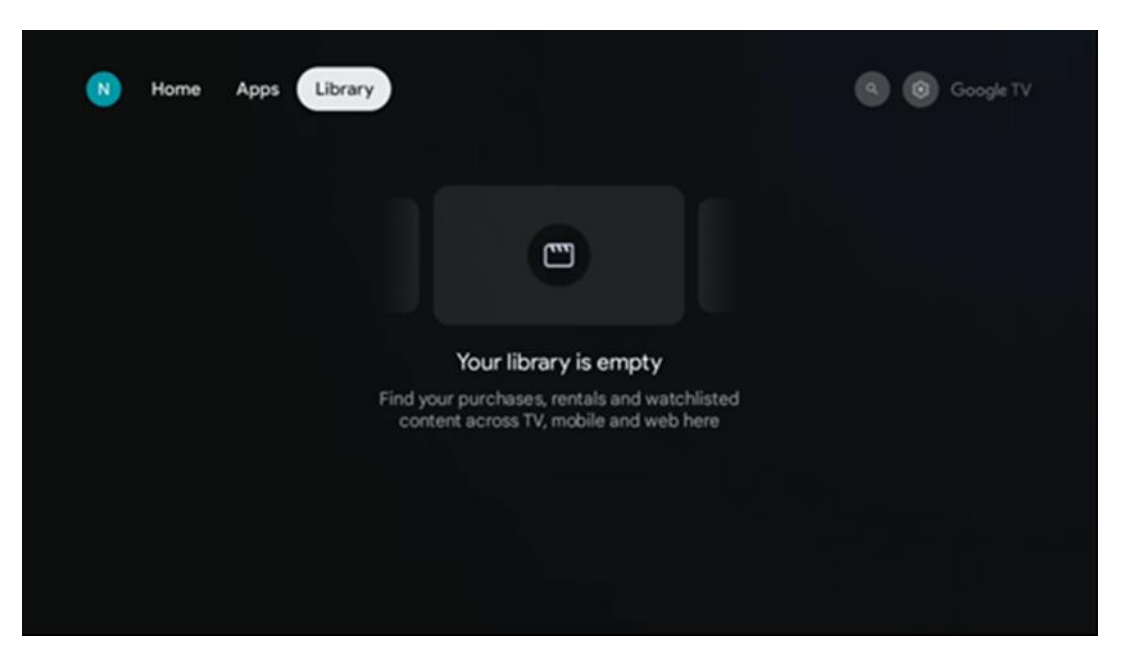

### 7.5 Google TV axtarış sahəsi

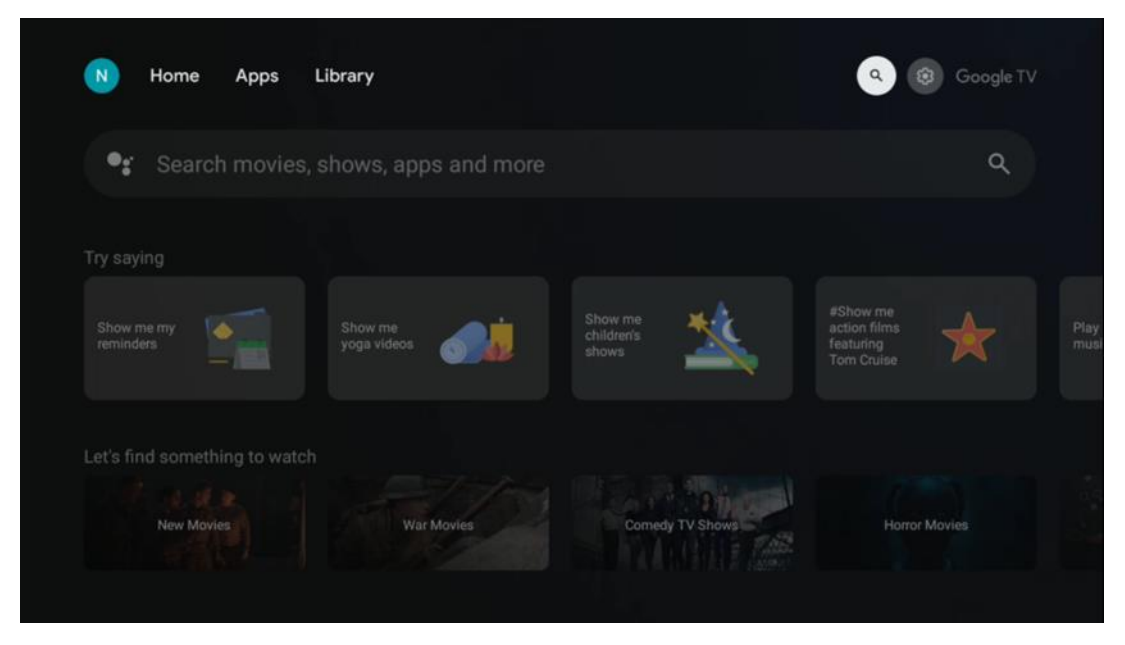

Axtarış alətləri ekranın yuxarı sol hissəsində yerləşir. Siz virtual klaviaturadan istifadə edərək axtarışa başlamaq üçün söz daxil edə və ya pultunuzda quraşdırılmış mikrofondan istifadə edərək səsli axtarışa cəhd edə bilərsiniz. Fokusu istədiyiniz seçimə köçürün və davam etmək üçün **OK düyməsini basın**.

**Səsli axtarış** – Səsli axtarış funksiyasını işə salmaq üçün mikrofon işarəsinə basın. Google səsli axtarış sahəsi ekranın yuxarı hissəsində görünür. Sualınızı Google-a verin və televizorunuz sizə cavab verəcək. Yerli axtarış terminləri üçün televizorun Menyu dilinin yerli dilə təyin edilməsi vacibdir.

**Klaviatura axtarışı** – Axtarış panelini seçin və **OK düyməsini basın**. Ekranda virtual Google klaviaturası görünəcək. Cavab vermək istədiyiniz sualı yazın.

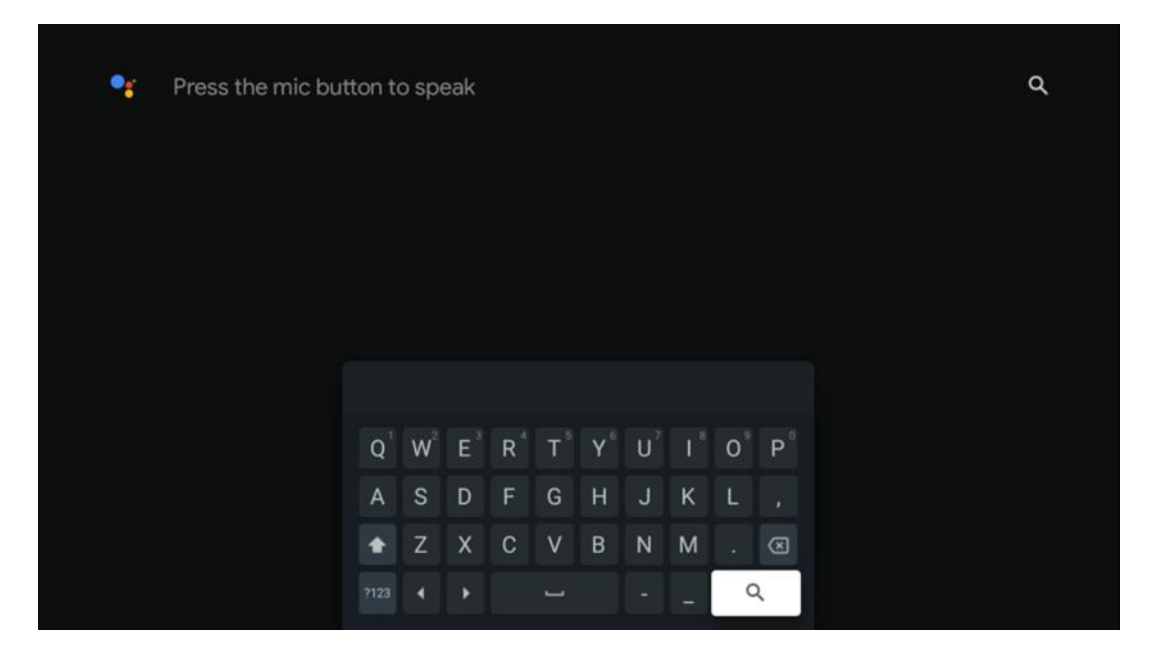

### 7.6 Bildiriş

Bildiriş düyməsi yalnız bir və ya daha çox oxunmamış bildiriş olduqda görünür . Onları yoxlamaq üçün Parametrlər ikonasına keçin, alt menyu açılacaq. Alt menyunun aşağı hissəsində siz bütün son bildirişləri tapa biləcəksiniz.

### 8 Parametrlər

Mövcud parametrlərin tam siyahısını daxil etmək üçün, lütfən, Əsas Ekran düyməsini (ikonası) basaraq Əsas Ekrana daxil olun və yuxarı sağ küncdəki Parametrlər düyməsinə keçin.

| T Home Apps Library | Fri, 22 Mar<br>09:02                                                  | © (                                                                     |
|---------------------|-----------------------------------------------------------------------|-------------------------------------------------------------------------|
|                     | Screensaver                                                           | Inputs                                                                  |
|                     | Picture                                                               |                                                                         |
|                     |                                                                       | + Accessibility                                                         |
|                     |                                                                       | of the day                                                              |
|                     | One watchlist ac<br>Find all the me<br>you've added<br>single place u | Cover and shows that<br>to your watchlist in a<br>under the library tab |
|                     |                                                                       |                                                                         |

## 9 Bluetooth cihazlarının qoşulması

#### 9.1 Pult və Aksesuarlar

Bu menyuda siz qulaqlıq və dinamiklər kimi audio cihazlarını, həmçinin gamepad, siçan və ya klaviatura kimi daxiletmə cihazlarını Bluetooth vasitəsilə Streaming Box Plus 270-ə qoşa bilərsiniz. Siz həmçinin uzaqdan idarəetməni quraşdıra bilərsiniz ki, siz pultla qoşulmuş cihazların (TV, AV Qəbuledici və ya Soundbar) Güc Aktivləşdirmə/Söndürmə, Səs +/- və ya Daxiletmə Seçiminə nəzarət edə bilərsiniz. Pultdakı düyməni basın və Parametrlər menyusunu açmaq üçün OK düyməsini basın. Bluetooth seçin və OK düyməsini basın.

### 9.2 Cüt Aksesuar

Streaming Box Plus 270-ə qoşulmaq istədiyiniz cihazda Bluetooth cütləşdirmə rejiminin aktiv olduğundan əmin olun. Menyuda aksesuarı cütləşdir seçin və OK düyməsini basın. Bluetooth cihazı sağ tərəfdə siyahıya alınacaq. Cihazı seçin və cütləşdirmə prosesinə başlamaq üçün OK düyməsini basın.

### 9.3 Uzaqdan İdarəetmə

Menyu seçimini seçin Uzaqdan idarəetmə düymələrini quraşdırın və **OK düyməsini basın** . Uzaqdan idarəetmə düymələrini qur menyusunda iki alt menyu var:

#### 9.3.1 Cihazlar

Cihaz əlavə et seçin və **OK düyməsini basın**. Thomson Uzaqdan idarəetmə bloku, TV, Soundbar və ya AV qəbuledicisi ilə idarə etmək istədiyiniz cihazı seçin və **OK düyməsini basın**. Siyahıdan cihazınızın Markasını seçin və **OK düyməsini basın**. Thomson RCU ilə işləmək istədiyiniz idarəetmə seçimlərini seçin və TV ekranındakı təlimatlara əməl edin.

#### 9.3.2 Uzaqdan Düymələr

Bu alt menyuda siz Thomson RCU-nun işini konfiqurasiya edə bilərsiniz. Qoşulmuş cihazın orijinal uzaqdan idarəetməsi (TV, AV qəbuledicisi və ya soundbar) ilə işləməyə davam etmək istədiyiniz əməliyyat funksiyalarını və Thomson uzaqdan idarəetmə ilə işləmək istədiyinizi təyin edə bilərsiniz.

### 9.4 Uzaqdan İdarəetmədə Ulduz Düyməsi Funksionallığı

Ulduz düyməsinə funksiya təyin etmək üçün onu basıb saxlayın. Cihazınızda quraşdırılmış proqramları göstərən bir informasiya qutusu görünəcək. Ulduz düyməsi ilə işə salmaq istədiyiniz proqramı seçin, sonra OK düyməsini basaraq seçiminizi təsdiqləyin.

# 10 Yayım məzmunu (Google Cast)

Streaming Box Plus 270 quraşdırılmışdır. Siz video, musiqi və ya digər məzmunu smartfon, planşet və ya kompüterinizdən televizorunuza ötürə bilərsiniz.

- 1. Zəhmət olmasa əmin olun ki, sənin telefon, planşet, və ya kompüter edir in eyni kimi şəbəkə Streaming Box Plus 270 .
- 2. Açıq the proqram ki dəstəkləyir tökmə, məsələn, YouTube.
- 3. seçin the video və üzərinə klikləyin yayım ikonu.
- 4. seçin Streaming Box Plus 270 və basın OK.

Oxutma avtomatik başlayacaq.

#### Qeyd:

Nəzərə alın ki, video məzmunu yayımlamaq üçün hər proqram Google Cast funksiyasını dəstəkləmir.

# 11"Hey Google" – Səs köməkçisi və idarəetmə funksiyası

Streaming Box Plus 270 Hey Google funksiyasını dəstəkləyir. "Hey Google" funksiyası pultdakı mikrofon düyməsini sıxmaqla və ya cihazda quraşdırılmış səssiz mikrofon vasitəsilə aktivləşdirilə bilər, bu, əvvəlcə Parametrlər > Hesablar və Giriş > Hesab seçin > Google Assistant > Səssiz mikrofon menyusunda aktivləşdirilməlidir.

Qutuda müxtəlif əməliyyatları yerinə yetirmək üçün "Hey Google" funksiyasından istifadə edə bilərsiniz, məsələn, siz Səs faizini təyin edə , səssizi söndürə və səsi söndürə və ya müxtəlif proqramları işə sala bilərsiniz.

Siz İnternetdən müxtəlif məlumatları axtara bilərsiniz, məsələn, "Sabah hava necə olacaq?" və ya Netflix, Prime Video, Disney+ və ya YouTube kimi axın xidmətlərindən tətbiqlərdə filmlər, seriallar və ya videolar axtara bilərsiniz.

**Qeyd:** Cihaza quraşdırılmış uzaq sahə mikrofonu da cihazın yan tərəfindəki açardan istifadə etməklə istənilən vaxt mexaniki olaraq söndürülə bilər.

### 12 Ekran Format Parametrləri

Pultunuzdakı Parametrlər düyməsini basın və ya Əsas Ekranda Parametrlər ikonasını seçin və Ekran və Səs -> Qabaqcıl ekran parametrlərini açın.

**Oyun rejiminə icazə verin** - bu funksiya defolt olaraq aktivləşdirilir.

Streaming Box Plus 270-də Oyun Modu aşağıdakı funksiyaları təklif edir:

- Daxiletmə gecikməsini azaldır : Oyun rejimi aktiv olduqda, axın cihazı aşağı gecikmə rejiminə keçmək üçün televizorunuza və ya monitorunuza siqnal verir. Bu, düyməni basmaqla ekranda hərəkəti görmək arasındakı gecikməni minimuma endirir.
- Videonun işlənməsini deaktiv edir : Televizorlar tez-tez video keyfiyyətini artırmaq üçün post-processing tətbiq edir (hərəkətin hamarlanması və ya yüksəldilməsi kimi). Oyun rejimi daha sürətli cavab müddətini təmin etmək üçün bu proseslərin əksəriyyətini söndürür.
- **Bulud Oyunu üçün optimallaşdırır : Bulud oyununu** dəstəkləyən axın cihazlarında (məsələn, NVIDIA GeForce NOW, Xbox Cloud Gaming) Oyun Rejiminin aktivləşdirilməsi daha yaxşı oyun təcrübəsi üçün cavab vermə qabiliyyətini artırır.

### 12.1 Format seçimi

#### Avtomatik:

Avtomatik ekran formatı parametrini seçsəniz, sistem quraşdırılmış proqramlara HDR formatını displey cihazınıza avtomatik tənzimləməyə imkan verir. Bu parametr seçimi ilə bütün proqramlar avtomatik olaraq video məzmununu optimal video formatında göstərir, lakin ən yüksək keyfiyyətdə deyil.

#### Təlimat:

Bu seçim seçilərsə, siz oxutma cihazlarınız tərəfindən dəstəklənən və oxutma problemlərinə səbəb ola biləcək HDR formatlarını əl ilə deaktiv edə bilərsiniz. Oxutma cihazınız tərəfindən dəstəklənməyən HDR formatları "dəstəklənməyən formatlar" altında göstəriləcək və zorla aktivləşdirilə bilməz. Quraşdırılmış proqramlar avtomatik olaraq ən yüksək video keyfiyyətində göstərilməyəcək video formatını seçə bilər.

### 13 Səs Format Parametrləri

Pultda Parametrlər düyməsini basın və ya Əsas Ekranda Parametrlər ikonasını seçin və

#### Ekran və Səs -> Qabaqcıl səs parametrlərini açın.

#### Aşağıdakı səs formatı parametrləri mövcuddur:

#### Avtomatik

Bu səs parametri Streaming Box Plus 270-də defolt olaraq aktivdir. Bu seçimlə Streaming Box Plus 270 televizorunuz tərəfindən dəstəklənən optimal audio formatını avtomatik olaraq aşkar edir və seçir.

Ən yaxşı səs performansı üçün bu ayarı aktiv saxlamaq tövsiyə olunur.

#### Heç biri

Səs Parametrləri menyusundakı 'Yox' seçimi yalnız Streaming Box Plus 270-dən Dolby audio oxunmasını istəmirsinizsə seçilməlidir.

#### Manual

eARC vasitəsilə qoşulmuş televizor və ya audio sisteminiz tərəfindən dəstəklənməsindən asılı olmayaraq, Streaming Box Plus 270 tərəfindən dəstəklənən hər bir audio formatı aktiv və ya söndürə bilərsiniz .

#### Format məlumatı

Bu bölmə televizorunuz və ya qoşulmuş audio sisteminiz tərəfindən dəstəklənən audio formatlarını göstərir.

# 14 USB Oynatma

#### Xarici USB yaddaş cihazlarının idarə edilməsi

Xarici USB sürücüsünü (USB flash sürücü və ya xarici sabit disk) Streaming Box Plus 270-in USB-A portuna qoşun.

qoşduqda seçimləri göstərmək üçün düyməni basın . Siz yaddaş qurğusunda saxlanılan multimedia məzmununu oxuya və ya Streaming Box Plus 270-in daxili yaddaş tutumunu genişləndirə bilərsiniz.

#### Xarici yaddaş qurğusundan multimedia fayllarının oxudulması

Multimedia pleyer proqramını yükləyin. Quraşdırılmış proqramı işə salın və oynamaq istədiyiniz faylı seçin .

#### THOMSON Streaming Box Plus 270-in daxili yaddaş tutumunu genişləndirin :

USB yaddaş cihazını qoşduqdan sonra pultda Əsas düyməsini basın>>Parametrlər ikonasını seçin>>Müvafiq USB flash sürücüsü bildirişini seçin [Quraşdırma üçün seçin]>>"Cihaz yaddaşı olaraq təyin et" seçimini seçin və ekrandakı təlimatlara əməl edin. Eyni proseduru Parametrlər menyusu vasitəsilə də həyata keçirə bilərsiniz. Parametrlər / Sistem / Yaddaş / Məlumat daşıyıcısı / Silin və cihazın yaddaşı kimi formatlayın

Qeyd: Qoşulmuş USB yaddaş cihazı FAT32 və ya exFAT formatında formatlaşdırılmalıdır .

# 15 Yeniləmələr

Streaming Box Plus 270 proqramının yenilənməsi avtomatik olaraq baş verir. Yeniləmələr varsa, siz Əsas Ekranda bildiriş alacaqsınız. Bildirişi seçin və onu oxumaq üçün OK düyməsini basın.

# 16 Suallar və Cavablar

| 270 ilə nə edə bilərəm ?                                                                                    | Streaming Box Plus 270-də Google TV ilə siz Google-un kiçik köməyi ilə sevdiyiniz<br>bütün əyləncələrdən həzz ala bilərsiniz. Google TV bütün abunəliyinizdən filmləri,<br>serialları və daha çoxunu bir yerə gətirir. Bir az ilham lazımdır? Seçilmiş tövsiyələr<br>əldə edin və 10.000-dən çox proqramda şou tapmaq üçün Google-un güclü<br>axtarışından istifadə edin. Siz həmçinin proqramları tapmaq, musiqi ifa etmək, ağıllı<br>ev cihazlarını idarə etmək və daha çox şey üçün səsinizdən istifadə edə bilərsiniz.<br>Fərdiləşdirilmiş izləmə siyahıları və profillərlə təcrübə hər kəs üçün fərdiləşdirilir. |
|----------------------------------------------------------------------------------------------------|----------------------------------------------------------------------------------------------------|
| qutumdan istifadə etmək üçün mənə Smart TV<br>lazımdırmı ?<br>Üstəlik 270?                                  | Xeyr, məcbur deyilsən. Streaming Box Plus 270 istənilən televizoru Smart TV-yə<br>təkmilləşdirir.                                                                                                    |
| Streaming Box Plus 270-i idarə etmək üçün hansı                                                             | TV və ya proyektora qoşulma :                                                                                                    |
| bağlantılar tələb olunur?                                                                                   | Streaming Box Plus 270 4K Ultra HD-ə qədər video rezolyusiyasını dəstəkləyir və yüksək keyfiyyətli HDMI kabeli vasitəsilə televizora və ya proyektora qoşulmalıdır.                                                                                                    |
|                                                                                                    | İnternet bağlantısı:                                                                                                    |
|                                                                                                    | İnternetə Wi-Fi və ya LAN kabeli ilə qoşula bilərsiniz.                                                                                                    |
|                                                                                                    | Fəsil 4.2, məsələn, audio cihazlarına və USB cihazlarına əlavə qoşulmalar haqqında<br>məlumatı ehtiva edir.                                                                                                    |
| Səssiz idarəetmə sisteminin səs idarəetməsi cavab                                                           | yoxlayın .                                                                                                    |
| vermirsə                                                                                                    | Axın cihazının səssiz olub olmadığını yoxlayın. (Mikrofon işə salınıb.)                                                                                                    |
|                                                                                                    | Cihazın yan tərəfindəki açardan istifadə edərək daxili mikrofonun mexaniki olaraq<br>söndürüldüyünə əmin olun.                                                                                                    |
| Səsi birbaşa gücləndiriciyə bağlasam ,<br>Atmos rejimində səs alıram ?                                      | Qoşulmuş AV gücləndiricisi Dolby Atmos-u dəstəkləyirsə, siz səsi Atmos rejimində<br>alacaqsınız. Gücləndirici tərəfindən dəstəklənən audio formatı Streaming Box Plus<br>270 tərəfindən avtomatik olaraq tanınır.                                                                                                    |
| Hansı audio formatları mənim Streaming Box Plus<br>edə bilər<br>270 Gücləndiriciyə HDMI yaşitəsilə dəstək 2 | Streaming Box Plus 270 əksər rəqəmsal audio formatlarını dəstəkləyir.                                                                                                    |
| HDMI kabeli ilə qoşulsa da, niyə televizorumda<br>siqnal yoxdur ?                                           | Siz televizorda səhv giriş mənbəyi seçmisiniz. Düzgün HDMI bağlantısına keçdikdən<br>sonra Streaming Box Plus 270 tərəfindən siqnal qəbul edilməzdən əvvəl bir neçə<br>saniyə çəkəcək.                                                                                                    |
| Televizor 4K UHD şəklini göstərmir .                                                                        | Keyfiyyət mediadan və giriş mənbəyindən asılıdır. Zəif şəkil keyfiyyəti ola bilər                                                                                                    |
|                                                                                                    | aşağıdakı səbəblərə görə:                                                                                                    |
|                                                                                                    | - qətnamə ilə məzmun görürsünüz ;                                                                                                    |
|                                                                                                    | - 4K UHD-ni dəstəkləməyən kabeldən istifadə edirsiniz ;                                                                                                    |
|                                                                                                    | - UHD-ni dəstəkləmir .                                                                                                    |
| Streaming Box Plus 270-dən istifadə etmək üçün<br>mənə Google hesabına ehtiyacım varmı?                     | Streaming Box Plus 270-də Google TV-ni quraşdırmaq üçün Google hesabı tələb<br>olunur. Google TV-də fərdi profillər, izləmə siyahıları, tövsiyələr və s. kimi<br>fərdiləşdirilmiş funksiyalardan istifadə etmək üçün Google hesabınıza daxil<br>olmalısınız.                                                                                                    |
| Smartfonumda yükləmək mümkün olsa da,                                                                       | Bəzi proqramlar mobil cihazlarda yükləmək üçün təklif oluna bilər, lakin mövcud deyil                                                                                                    |
| televizorumda müəyyən proqram tapa bilmirəm .                                                               | Google TV-də.                                                                                                    |
| Streaming Box Plus 270 üçün internet tələbləri<br>hansılardır                                               | Streaming Box Plus 270 normal internet bağlantısı ilə yaxşı işləyir. Bununla belə,<br>internet bağlantısı nə qədər sürətli olarsa, daha yaxşı təcrübə əldə edəcəksiniz.<br>Nəzərə alın ki, ev şəbəkənizə nə qədər çox cihaz qoşulsa, Streaming Box Plus 270<br>üçün daha az genişzolaqlı internet mövcuddur.                                                                                                    |
| ilə əlaqə qurmaq olar ?                                                                                     | Siz qulaqlıq və dinamiklər kimi səs cihazlarını, həmçinin daxiletmə qurğularını qoşa                                                                                                    |
| Streaming Box Plus 270                                                                                      | bilərsiniz .                                                                                                    |
|                                                                                                    | Kiaviatura və va gamepad kimi cihazları Bluetooth yasitəsilə Streaming Box Plus 270-ə                                                                                                    |

|                                                                            | qoşun .                                                                                                    |
|----------------------------------------------------------------------------|----------------------------------------------------------------------------------------------------|
| köməkçisindən necə istifadə edirəm ?                                       | Streaming Box Plus 270 pultunda Google Assistant düyməsini basın. Siz istənilən məzmunu axtara bilərsiniz. Sualınızla bağlı bütün məzmun siyahıda göstəriləcək.                                                                                                    |
| proqram versiyası olduğunu necə öyrənə bilərəm<br>üçün əlçatandırmı ?      | Streaming Box Plus 270 üçün proqram yeniləmələri avtomatikdir. Quraşdırılmış<br>proqramlar və ya əməliyyat sistemi üçün yeniləmələr mövcud olduqda, ekranınızın<br>yuxarı sağ küncündə Parametrlər ikonasının yanında bildiriş nişanları görünəcək.<br>Onları oxumaq üçün pultunuzdakı OK düyməsini klikləyin. |
| Streaming Box Plus 270- dən də istifadə edə<br>bilərəmmi ?<br>IPTV qutusu? | Bəli, Streaming Box Plus 270 IPTV üçün istifadə edilə bilər. Bunu etmək üçün lazımdır sevimli IPTV proqramını yükləyin.                                                                                                    |

# 17 Texniki Spesifikasiyalar

### 17.1 Audio və video

Ekran həlli: 4K Ultra HD Video həlli: 4Kx2K @ 60 kadr, 1080p, 1080i, 720p, 576p, 576i, 480p, 480i Audionun dekodlanması: Dolby Digital, Dolby Digital Plus, Dolby Atmos MS12

### 17.2 Sistem və Yaddaş

Əməliyyat sistemi: Google TV - ATV 12 Çipset: Amlogic S905X4-J CPU: ARM Quad 64-bit Cortex-A55 GPU: ARM Mali-G31 MP2 SDRAM: LPDDR4 3GB Yaddaş: eMMC 32 GB

## 17.3 Limanlar

HDMI 2.1 (TMDS) USB 3.0 bağlantısı (5 V, maks. 900 mA) Ethernet (RJ-45) 10/100M

### 17.4 Dinamik və Mikrofon

Dinamik: 1 x 3 Vt, 4 Ohm, mono dinamik/1,5" Tam tezlik/FRR: F0~20 kHz Mikrofon: 2xMIC

## 17.5 Simsiz əlaqə

İnteqrasiya edilmiş Wi-Fi: 802.11 b/g/n/a/ac/ax, 2.4 GHz /5 GHz 2T2R Bluetooth: 5.2 Bluetooth: 2400 MHz ~ 2483.5 MHz (79 kanal) 2.4G WIFI: CH1~CH14 2400MHz-2483 .5MHz 5G WIFI: CH36~CH48 5150MHz-5250MHz CH52~CH64 5250MHz-5350MHz CH100~CH140 5470MHz-5725MHz CH149~CH165 5725MHz-5850MHz

```
Effektiv izotrop RF radiasiya gücü, EIRP :
2.4G WIFI: EIRP < 20 dBm
Bluetooth: EIRP <
20 dBm 5G WIFI:
5150 MHz-5250 MHz: EIRP < 23 dBm
5250 MHz-5350 MHz: EIRP < 20 dBm
5470 MHz-5725 MHz: EIRP < 20 dBm
5725 MHz-5850 MHz: EIRP < 13,98 dBm
```

#### 17.6 Davamlılıq

HD, FHD və UHD televizorlar ilə HDMI uyğun liman Bluetooth klaviatura Bluetooth oyun nəzarətçi

### 17.7 Ümumi məlumat

Enerji təchizatı: AC 100 - 240 V AC ~ 50/60 Hz Giriş gərginliyi: Şəbəkə adapteri 12 V 1,5 A Əməliyyat zamanı enerji istehlakı: maks. 18 W Gözləmə rejimində enerji istehlakı: 2,2 Vt İşləmə temperaturu: 0 ~ +40 °C Saxlama temperaturu: -40 ~ +70 °C Ölçülər (mm ilə G x D x Y): 118 x 118 x 43 Çəki (kq): 0,3

### 18 Avropa Agentliyinin məlumatı

Şirkət: Streamview GmbH Ünvan: Franz-Josefs-Kai 1, 1010 Vyana, Avstriya

#### 18.1 Lisenziyalar

Dəyişikliklərə məruz qalır. Davamlı tədqiqat və təkmilləşdirmə nəticəsində məhsulların texniki xüsusiyyətləri, dizaynı və görünüşü dəyişə bilər. Nəzərə alın ki, yükləmə sürəti İnternet bağlantınızdan asılıdır və bəzi proqramlar bütün ölkələrdə mövcud olmaya bilər. Üzvlük axın xidmətləri üçün tələb oluna bilər. Google TV bu cihazın proqram təminatı təcrübəsinin adı və Google MMC-nin ticarət nişanıdır. Google, YouTube, Google Cast və YouTube Music Google MMC-nin ticarət nişanlarıdır. Google Assistant müəyyən dillərdə və ölkələrdə mövcud deyil. Xidmətlərin mövcudluğu ölkə və dilə görə dəyişir. Netflix Netflix, Inc-in qeydə alınmış ticarət nişanıdır. Netflix yayım üzvlük tələb olunur. Netflix seçilmiş ölkələrdə mövcuddur. Ətraflı məlumatı www.netflix.com saytından əldə etmək olar. Apple TV ABŞ və digər ölkələrdə və regionlarda qeydiyyatdan keçmiş Apple Inc.-in ticarət nişanıdır. Wi-Fi, Wi-Fi Alliance® şirkətinin qeydə alınmış ticarət nişanıdır. Bluetooth® söz nişanı və loqoları Bluetooth SIG, Inc.-ə məxsus

qeydiyyatdan keçmiş ticarət nişanlarıdır və belə nişanların hər hansı istifadəsi lisenziyaya əsasən həyata keçirilir. HDMI və HDMI High-Definition Multimedia Interface terminləri və HDMI loqosu ABŞ və digər ölkələrdə HDMI Licensing Administrator, Inc. şirkətinin ticarət nişanları və ya qeydiyyatdan keçmiş nişanlarıdır. Dolby, Dolby Vision, Dolby Atmos, Dolby Audio və ikiqat -D simvolu Dolby Laboratories Lisenziyalaşdırma Korporasiyasının ticarət nişanlarıdır. Dolby Laboratories lisenziyası əsasında istehsal edilmişdir. Məxfi nəşr olunmamış əsərlər. Müəlliflik hüququ © 2012-2025 Dolby Laboratories. Disney+ abunəsi tələb olunur, sərtlərə https://www.disneyplus.com ünvanında baxın. ©2025 Disney və onunla əlaqəli qurumlar. ©2025 Amazon.com, Inc. və ya onun filialları. Amazon, Prime Video və bütün əlaqəli nişanlar Amazon.com, Inc. və ya onun filiallarının ticarət nişanlarıdır. Amazon Prime üzvlük və ya Prime Video ödənişləri tətbiq olunur. Ətraflı məlumat üçün primevideo.com/terms baxın. Burada istinad edilən bütün digər məhsullar, xidmətlər, şirkətlər, ticarət nişanları, ticarət və ya məhsul adı və loqolar onların müvafiq sahiblərinin mülkiyyətidir. Bütün hüquqlar qorunur. ©2025 StreamView GmbH, Franz-Josefs-Kai 1, 1010 Vyana, Avstriya. Bu məhsul StreamView GmbH şirkətinin məsuliyyəti altında istehsal edilmiş və satılmışdır. THOMSON və THOMSON logosu StreamView GmbH tərəfindən istifadə edilən ticarət nişanlarıdır - əlavə məlumat www.thomson-brand.com saytındadır. Məlumatların Mühafizəsi: Tətbiq təminatçıları və xidmətlərin təminatçıları bu cihaz, sistem və proqram təminatı və periferiya qurğuları haqqında texniki məlumatlar daxil olmaqla, lakin bununla məhdudlaşmayaraq texniki məlumatları və əlaqəli məlumatları toplaya və istifadə edə bilərlər. Tətbiq təminatçıları və xidmətlərin təminatçıları bu cür məlumatlardan məhsulları təkmilləşdirmək və ya sizi şəxsiyyətinizi müəyyən etməyən xidmətlər və ya texnologiyalar təqdim etmək üçün istifadə edə bilərlər. Əlavə olaraq, artıq cihazda təmin edilmiş və ya məhsulu aldıqdan sonra quraşdırdığınız bəzi üçüncü tərəf xidmətləri şəxsi məlumatlarınızla qeydiyyat tələb edə bilər. Bəzi xidmətlər əlavə xəbərdarlıq etmədən də şəxsi məlumatları toplaya bilər. StreamView üçüncü tərəf xidmətləri tərəfindən məlumatların qorunmasının mümkün pozulmasına görə məsuliyyət daşıya bilməz.

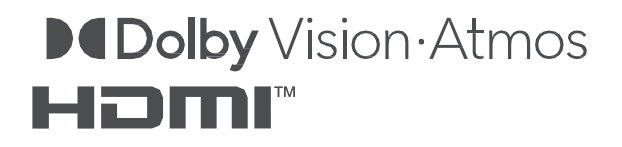